## Instructions for completing the online application form for admission to CPA College.

Applicants should complete the following before applying.

- 1. Keep your mobile close to you.
- 2. Make a soft copy of your photo, your father's photo, and your mother's photo in.jpg/.jpeg format with a file size of less than 50 KB.
- 3. Make a soft copy of all of your documents (transfer certificate, 11th mark statement, 12th mark statement, community certificate, Aadhaar,etc) in.jpg/.jpeg format with a file size of less than 250 KB.

In your browser, go to admissions.cpacollege.org and select UG or PG.

Click the registration link when you've opened the login page.

| CARDAMOM PLANTERS' ASSOCIAT<br>PANKAJAM NAGAR, BODINAYAKANUR -<br>(Reaccredited by NAAC at 'B' Grade with a CGPA of | Admission 2021-'22<br>Online Application |                                  |
|----------------------------------------------------------------------------------------------------|------------------------------------------|----------------------------------|
|                                                                                                    | UNDER GRADUATE (UG) APPLICATION          |                                  |
| Notification                                                                                                    | Steps to follow                          | User Login                       |
| Last date for application registration is                                                                           | 1 Register Yourself                      | User Name/Email                  |
| Last date for supporting documents upload and application submission is                                             | 2 Login                                  | Password                         |
|                                                                                                    | 3 Fill Personal Information              |                                  |
| Quick Links                                                                                                    | Fill Academic Information                | Captcha<br>3004 😝 Enter Captcha  |
| Prospectus for Aided Course                                                                                         | 5 Select course                          | Captcha verification is pending. |
| Prospectus for Self Finance Course                                                                                  | 6 Pay Application Fee                    | Login New Registration           |
|                                                                                                    | 7 Upload Photos                          | Forgot password                  |
|                                                                                                    | 8 Upload Documents                       |                                  |
|                                                                                                    | 9 Submit Application                     |                                  |

Read the terms and conditions for applying for an online application and then click the new registration button.

| CARDAMOM PLANTERS' ASSOCIATION COLLEGE<br>PANKAJAM NAGAR, BODINAYAKANUR - 625 513.<br>(Reaccredited by NAAC at 'B' Grade with a CGPA of 2.85)                                                                                                    | Admission 2021-'22<br>Online Application                                                                                                    |
|----------------------------------------------------------------------------------------------------|----------------------------------------------------------------------------------------------------|
| UNDER GRADUATE (UG) APPLICATIO                                                                                                    | DN                                                                                                    |
| Submission of online application form: Ter                                                                                                    | rms and conditions.                                                                                                    |
| <ul> <li>Candidates can apply only through online mode for the admissions to B.A., B.Sc. &amp; B.Com. degree cou Bodinayakanur, Theni District, Tamil Nadu – 625 513.</li> <li>Online applications are to be submitted only through the college website, www.cpacollege.org or ww</li> <li>While applying online, photograph (Size of photograph should be less than 50 KB in jpg format) &amp; ph community certificate, etc. (The scanned copy of each document must be within 250 KB size in jpg/jpp</li> <li>Application number will be generated only for online payments &amp; for cash payments at the college core Cash payments are to be made within 72 hours from the time of submission of online application.</li> <li>Applications without number are not eligible for the admission process.</li> <li>All applicable Service/Processing charges &amp; GST have to be paid by the candidate.</li> <li>There is no online cancellation/refund policy. If you want cancellation/refund, contact CPA College adn</li> <li>No corrections will be permitted after the final submission of the online application</li> <li>Correction in the particulars of the online application form can only be made before final submission. I after the submission of application.</li> <li>Only online application forms will be accepted.</li> <li>The Candidates should follow the instructions as mentioned in the college website.</li> <li>Candidates not complying with the instructions shall be disqualified.</li> <li>Candidates should mention their own mobile phone number &amp; e-mail id as to receive &amp; respond imm</li> </ul> | rses at <b>Cardamom Planters' Association College,</b><br>ww.admissions.cpacollege.org<br>toto copies of transfer certificate, mark statement,<br>eg format.) are to be uploaded.<br>unter, the number will be generated on the spot.<br>ministrative office.<br>No corrections shall be allowed under any circumstances<br>rediately to the communications sent from college. |
| -WISH YOU ALL SUCCESS-                                                                                                    |                                                                                                    |
| ✓ I agree above terms and condition to apply online application and continue to registr<br>Continue to new registration                                                                                                    | ration.                                                                                                    |

Fill out the registration form with your information. These particulars can't be changed later.

| ANTERS' ASSOCIATION COLL<br>R, BODINAYAKANUR - 625 513.<br>at 'B' Grade with a CGPA of 2.85) | EGE Admission 2021-'22<br>Online Application |
|----------------------------------------------------------------------------------------------|----------------------------------------------|
| UND                                                                                          | ER GRADUATE (UG) APPLICATION                 |
| Registration                                                                                 |                                              |
| Name (as in 10 & +2 certificate)                                                             | Email                                        |
| Date of birth                                                                                | Mobile Send OTP                              |
| dd-mm-yyyy                                                                                   |                                              |
| Password                                                                                     | Captcha                                      |
|                                                                                              | 4897 C Enter Captcha                         |
|                                                                                              |                                              |

You must validate your mobile number to complete this registration. To get started, enter your mobile no. and then click the Send OTP button.

After clicking the button, you will receive an OTP to your mobile no.

Click the Verify button after entering your OTP. and click the register button.

You will receive a registration confirmation notification to your email address after clicking the register button.

| Registration comple                                                                                                    | eted - CPA Colleg                       | ge Inbox ×                                                                                  |                                                    |   |
|----------------------------------------------------------------------------------------------------|-----------------------------------------|---------------------------------------------------------------------------------------------|----------------------------------------------------|---|
| CPA College <admission-noreply -<="" me="" td="" to=""><td>/@cpacollege.org&gt;</td><td></td><td>2:01 PM (0 minutes ago)</td><td>삷</td></admission-noreply> | /@cpacollege.org>                       |                                                                                             | 2:01 PM (0 minutes ago)                            | 삷 |
|                                                                                                    |                                         | AMOM PLANTERS' ASSOC<br>Re-accredited with B Grade<br>nkajam Nagar, Bodinayakanur - 625 513 | IATION COLLEGE<br>by NAAC<br>, Theni District, TN. |   |
|                                                                                                    | Phone: (04546) 291608                   | E-Mail: cpacollege2010@gmail.com                                                            | Website: www.cpacollege.org                        |   |
|                                                                                                    | Dear S. Satheesh,                       |                                                                                             |                                                    |   |
|                                                                                                    | Congratulations! You finishe<br>online. | ed the registration process successfully fo                                                 | or the admission 2021-2022 in                      |   |
|                                                                                                    | User Name :                             |                                                                                             |                                                    |   |
|                                                                                                    | Password :                              |                                                                                             |                                                    |   |
|                                                                                                    | For any query, please contac            | ct us at <u>admission.aided@cpacollege.org</u>                                              | , <u>admission.sf@cpacollege.org</u>               |   |
|                                                                                                    | best Regards,                           |                                                                                             |                                                    |   |

The page will then be forwarded to the application's login page.

| CARDAMOM PLANTERS' ASSOCIA<br>PANKAJAM NAGAR, BODINAYAKANUR<br>(Reaccredited by NAAC at 'B' Grade with a CGPA of        | FION COLLEGE<br>• 625 513.<br>2.85)<br>UNDER GRADUATE (UG) APPLICATION                                                           | Admission 2021-'22<br>Online Application                                    |
|----------------------------------------------------------------------------------------------------|----------------------------------------------------------------------------------------------------|-----------------------------------------------------------------------------|
| Notification                                                                                                    | Steps to follow                                                                                                    | User Login                                                                  |
| Last date for application registration is<br>Last date for supporting documents upload and<br>application submission is | <ol> <li>Register Yourself</li> <li>Login</li> <li>Fill Personal Information</li> </ol>                                          | You finished the registration process ×<br>successfully.<br>User Name/Email |
| Quick Links Prospectus for Aided Course Prospectus for Self Finance Course                                              | <ul> <li>4 Fill Academic Information</li> <li>5 Select course</li> <li>6 Pay Application Fee</li> <li>7 Unload Photos</li> </ul> | Password<br>Captcha<br><b>1579</b> Center Captcha                           |
|                                                                                                    | 8 Upload Documents<br>9 Submit Application                                                                                       | Login New Registration Forgot password                                      |

Fill out the login form with your information and click login button. The page will then be forwarded to the application's home page.

## **CARDAMOM PLANTERS' ASSOCIATION COLLEGE**

PANKAJAM NAGAR, BODINAYAKANUR - 625 513-(Reaccredited by NAAC at 'B' Grade with a CGPA of 2.85)

## Admission 2021-'22 Online Application

| S. SATHEESH<br>S. SATHEESH<br>Dashboard<br>Personal Information<br>Academic Information<br>Course Selection & Payment<br>Photo Upload<br>Document Upload<br>Submit Application<br>Document Verification<br>S. No.<br>Course Selection & S. No. | FILL OUT<br>THE APPLICATION<br>BY CLICKING H<br>START<br>START<br>elected course list<br>Application No.<br>Application No. | Course Name tory rence No. | NC<br>No notifications.<br>Click<br>Application<br>No<br>Order Id | TIFICATIONS         fee       Status         :ourse added. | Order Id    | APPLICATION S<br>ne application is incom | TATUS<br>plete.<br>Action |
|----------------------------------------------------------------------------------------------------|----------------------------------------------------------------------------------------------------|----------------------------|-------------------------------------------------------------------|------------------------------------------------------------|-------------|------------------------------------------|---------------------------|
| Dashboard ersonal Information cademic Information ourse Selection & Payment hoto Upload ubmit Application ocument Verificationogout S.No.                                                                                                    | BY CLICKING H<br>START<br>elected course list<br>Application No.<br>ayment transaction his<br>Course Refe                   | Course Name                | Application<br>No of                                              | fee Status<br>course added.                                | Order Id    | Payment Ref. No.                         | Action                    |
| scument Upload<br>bmit Application<br>segurt<br>S.No.<br>S.No.                                                                                                    | elected course list<br>Application No.<br>ayment transaction his<br>Course Refe                                             | Course Name                | Application<br>No<br>Order Id                                     | fee Status<br>course added.                                | Order Id    | Payment Ref. No.                         | Action                    |
| s.No.                                                                                                    | Application No.<br>ayment transaction his<br>Course Refe                                                                    | Course Name                | Application<br>No<br>Order Id                                     | fee Status                                                 | Order Id    | Payment Ref. No.                         | Action                    |
| Pa                                                                                                    | ayment transaction his<br>Course Refe                                                                                       | rence No.                  | No o<br>Order Id                                                  | ourse added.                                               |             |                                          |                           |
| Pa<br>5.No.<br>H                                                                                                    | ayment transaction his<br>Course Refe                                                                                       | rence No.                  | Order Id                                                          |                                                            |             |                                          |                           |
|                                                                                                    |                                                                                                    |                            |                                                                   | Amount (Rs.)                                               | Payment Moo | de Status                                | Time                      |
|                                                                                                    |                                                                                                    |                            |                                                                   |                                                            | -           |                                          |                           |
| S.No.                                                                                                    | Topic                                                                                                    | 1                          |                                                                   |                                                            | Dowr        | lload / Link                             |                           |
| 2                                                                                                    | Edit and Compress your i                                                                                                    | image files                |                                                                   |                                                            | Link        | 110a0                                    |                           |
| 3                                                                                                    | Compress your image file                                                                                                    | 25                         |                                                                   |                                                            | Link1       | Link2 Link3                              |                           |
| 4                                                                                                    | Edit and Compress your                                                                                                    | pdf files (pdf to jpg)     |                                                                   |                                                            | Link1       | Link2                                    |                           |
| 4                                                                                                    | Edit and Compress your                                                                                                    | pdf files (pdf to jpg)     |                                                                   |                                                            | Link1       | Link2                                    |                           |
| 5                                                                                                    | Tamil Baamini Font Typin                                                                                                    | ıg                         |                                                                   |                                                            | Link        |                                          |                           |
| 6                                                                                                    | Google Tamil Typing                                                                                                    |                            |                                                                   |                                                            | Link        |                                          |                           |

© Copyright 2021 - CPA College. All Rights Reserved . Powered by SSK WEB SOLUTIONS

Click the personal information link or the image (Fill out the application by clicking here) to begin filling out your application.

When you click on the link, you'll be taken to a website where you can fill out your personal information. Please complete this page with your personal information.

| ame in English *                                                                                                    | Name in Tamil *                                                                                                    |                                                  | Tamil Typing Website Link                                                 |
|----------------------------------------------------------------------------------------------------|----------------------------------------------------------------------------------------------------|--------------------------------------------------|---------------------------------------------------------------------------|
| . SATHEESH                                                                                                    |                                                                                                    |                                                  | Gender*                                                                   |
| ate of birth *                                                                                                    | Community *                                                                                                    |                                                  | Select Any One                                                            |
| 11-02-2003                                                                                                    | Select Any One                                                                                                    | ~                                                | Caste *                                                                   |
| eligion *                                                                                                    | Nationality *                                                                                                    |                                                  | Select Any One                                                            |
| Select Any One                                                                                                    | Select Any One                                                                                                    | ~                                                |                                                                           |
| adhaar No *                                                                                                    | NAD ID (If already registered)                                                                                                    |                                                  |                                                                           |
| Parent information                                                                                                    |                                                                                                    |                                                  |                                                                           |
| ather's name *                                                                                                    | Mother's name *                                                                                                    |                                                  | Guardian's name                                                           |
|                                                                                                    |                                                                                                    |                                                  | (If parents are not alive/State relationship)                             |
| ather's name ( In Tamil) *                                                                                                    | Mother's name (In Tamil) *                                                                                                    |                                                  |                                                                           |
|                                                                                                    |                                                                                                    |                                                  | Guardian's name (In Tamil)                                                |
| ccupation                                                                                                    | Occupation                                                                                                    |                                                  |                                                                           |
| Select Any One                                                                                                    | Select Any One                                                                                                    | ~                                                | Occupation                                                                |
| nnual income                                                                                                    | Annual income                                                                                                    |                                                  | Select Any One                                                            |
|                                                                                                    |                                                                                                    |                                                  |                                                                           |
| Select Any One                                                                                                    | Select Any One                                                                                                    | ~                                                | Annual income                                                             |
| Select Any One                                                                                                    | Select Any One     Mobile                                                                                                    | ~                                                | Annual income<br>Select Any One                                           |
| Select Any One                                                                                                    | Select Any One     Mobile                                                                                                    | ~                                                | Annual income<br>Select Any One<br>Mobile                                 |
| Select Any One                                                                                                    | Select Any One     Mobile     Email                                                                                                    | ~                                                | Annual income<br>Select Any One<br>Mobile                                 |
| tobile                                                                                                    | Select Any One Mobile Email                                                                                                    | <b>~</b>                                         | Annual income Select Any One Mobile Email                                 |
| Select Any One                                                                                                    | Select Any One Mobile Email                                                                                                    | •<br>                                            | Annual income Select Any One Mobile Email                                 |
| Select Any One  Nobile Mail Address information resent address                                                                                                    | Select Any One Mobile Email Permanent address  (Same as bo                                                                                                    | • •                                              | Annual income Select Any One Mobile Email Applicant's                     |
| Select Any One  Nobile  Mail  Address information  resent address  ddress *                                                                                                    | Select Any One Mobile Email  Permanent address  (Same as bo Address *                                                                                                    | v                                                | Annual income Select Any One Mobile Email Applicant's Mobile *            |
| Select Any One  Nobile  Mail  Address information  resent address  ddress *                                                                                                    | Select Any One Mobile Email  Permanent address  (Same as bo Address *                                                                                                    | • •                                              | Annual income Select Any One Mobile Email Applicant's Mobile *            |
| Select Any One  Select Any One Select Any One Mail Address information resent address ddress * ity *                                                                                                    | Select Any One Mobile Email  Permanent address  (Same as book Address * City *                                                                                                    | • •                                              | Annual income Select Any One Mobile Email Applicant's Mobile * Email *    |
| Select Any One Select Any One Mail Address information resent address ddress * ity * Select Any One                                                                                                    | Select Any One Mobile Email Email Permanent address  Address* City* Select Any One                                                                                                    | •                                                | Annual income Select Any One Mobile  Email  Applicant's Mobile *  Email * |
| Address information  resent address  ddress *  ity *  Select Any One  incode *                                                                                                    | Select Any One Mobile Email Email Permanent address  (Same as bo Address * City * Select Any One Pincode *                                                                                                    | sth)                                             | Annual income Select Any One Mobile  Email  Applicant's Mobile *  Email * |
| Select Any One  Tobile  Address information  resent address  ddress *  ity *  Select Any One  incode *                                                                                                    | <ul> <li>Select Any One</li> <li>Mobile</li> <li>Email</li> <li>Email</li> <li>Address *</li> <li>City *</li> <li>Select Any One</li> <li>Pincode *</li> <li>Select Any One</li> </ul>                                                                                   | • •                                              | Annual income Select Any One Mobile  Email  Applicant's Mobile *  Email * |
| Select Any One  Tobile  Address information  resent address  ddress *  ity *  Select Any One  incode *  istrict *                                                                                                    | <ul> <li>Select Any One</li> <li>Mobile</li> <li>Email</li> <li>Email</li> <li>City*</li> <li>Select Any One</li> <li>Pincode *</li> <li>District *</li> </ul>                                                                                                    | • •                                              | Annual income Select Any One Mobile  Fmail  Applicant's Mobile *  Fmail * |
| Select Any One  Tobile  Table  Address information  resent address  ddress *  ity *  Select Any One  incode *  istrict *  Select Any One  N  N  N  N  N  N  N  N  N  N  N  N  N                                                                                         | <ul> <li>Select Any One</li> <li>Mobile</li> <li>Email</li> <li>Email</li> <li>Permanent address          <ul> <li>(Same as both Address *</li> <li>City *</li> <li>Select Any One</li> <li>Pincode *</li> <li>District *</li> <li>Select Any One</li> </ul> </li> </ul> | • • • • • • • • • • • • • • • • • • •            | Annual income Select Any One Mobile  Email  Applicant's Mobile *  Email * |
| Select Any One         tobile         mail         Address information         resent address         ddress *         ity *         Select Any One         incode *         istrict *         Select Any One         isterict *         Select Any One         itate * | <ul> <li>Select Any One</li> <li>Mobile</li> <li>Email</li> <li>Email</li> <li>Permanent address  (Same as both Address * </li> <li>City * </li> <li>Select Any One</li> <li>Pincode * </li> <li>District * </li> <li>Select Any One</li> <li>Select Any One</li> </ul>  | <pre>v v v v v v v v v v v v v v v v v v v</pre> | Annual income Select Any One Mobile  Email  Applicant's Mobile *  Email * |

Whether any of your relatives has already studied in this institution

Are your/ Is your parent a member of C.P.Association? \*

Do you want stay in college hostel

## \* Mandatory fields.

✓ Save and continue

III NO

After you've finished filling out your personal information, click the Save and Continue option. It will take you to a page with academic information. Fill in your academic details.

| Whether HSC first year qua | alified * Yes                       | *                                          | Qualifying examination pass                                  | sed * HSC 🗸                                                        |
|----------------------------|-------------------------------------|--------------------------------------------|--------------------------------------------------------------|--------------------------------------------------------------------|
| School name last studied * | Z.K.M School                        |                                            | School place last studied *                                  | Bodinayakanur                                                      |
| Register No. *             | 104215621                           |                                            |                                                              |                                                                    |
| -ISC subject group *       | Mathematics, P                      | nysics, Chemistry, Co                      | mputer Science                                               |                                                                    |
|                            |                                     |                                            |                                                              |                                                                    |
| Subject                    | (Click this checkbo<br>Marks scored | x if Month & year of<br><sub>Maximum</sub> | passing, No. of Attempts all valu<br>Month & Year of Passing | ues are same, after the first row fields fillup<br>No. of Attempts |
| Part I Tamil               | 85                                  | 100                                        | March 💙 2021 💙                                               | 1                                                                  |
| Part II English            | 72                                  | 100                                        | March 🗸 2021 🗸                                               | 1                                                                  |
| Part III                   |                                     |                                            |                                                              |                                                                    |
| Mathematics                | 99                                  | 100                                        | March 🗸 2021 🗸                                               | 1                                                                  |
| Physics                    | 92                                  | 100                                        | March 💙 2021 💙                                               | 1                                                                  |
| Chemistry                  | 84                                  | 100                                        | March 💙 2021 💙                                               | 1                                                                  |
| Computer Science           | 90                                  | 100                                        | March 💙 2021 💙                                               | 1                                                                  |
|                            | 6400                                |                                            |                                                              |                                                                    |

After you've completed the academic information, click the Save and Continue option. It will take you to the course selection page.

| — Cou     | rse Selection    |               |            |                           |           |            |        |      |
|-----------|------------------|---------------|------------|---------------------------|-----------|------------|--------|------|
| Aided Co  | ourse            | Select Any    | One        |                           | ~         | Add Course |        |      |
| Self Fina | nce Course       | Select Any    | One        |                           | ~         | Add Course |        |      |
| S.No.     | Application No.  | C             | ourse Name | Application               | fee       | Status     | Action |      |
|           |                  |               |            | No course added.          |           |            |        |      |
| – Payr    | ment transactior | history       |            |                           |           |            |        |      |
|           |                  | D C N         | Order Id   | Amount (Rs.)              | Payment M | ode        | Status | Time |
| S.No.     | Course           | Reference No. | order la   |                           |           |            |        |      |
| S.No.     | Course           | Reference No. | No payr    | nent transaction history. |           |            |        |      |

By clicking the Add Course Button, you can add your favourite courses (both aided and SF).

|                      | dded.                |          |                   |              |                     |    |
|----------------------|----------------------|----------|-------------------|--------------|---------------------|----|
| Aided Course         | Select Any           | Dne      |                   | ✓ Add Co     | burse               |    |
| Gelf Finance Course  | Select Any           | One      |                   | ✓ Add Co     | burse               |    |
| .No. Application No. | Course Name          |          | Application       | fee Status   | Action              |    |
|                      | B.Sc. Computer Scien | ice Aide | d Rs. 50/-        | Incomplete   | Pay application fee |    |
| 2                    | B.Sc. Mathematics    | Aide     | d Rs. 50/-        | Incomplete   | Pay application fee |    |
| 1                    | B.C.A.               | Self     | Finance Rs. 160/- | Incomplete   | Pay application fee |    |
| l.                   | B.A. English         | Self     | Finance Rs. 160/- | Incomplete   | Pay application fee |    |
| Payment transac      | ction history        | Order Id | Amount (Rs.)      | Payment Mode | Status Tin          | me |
|                      |                      |          |                   |              |                     |    |

To pay your application fee online, click the Pay application fee link.

| — Paymer | nt of Application Fee |                                                                     |
|----------|-----------------------|---------------------------------------------------------------------|
|          | Student Name          | S. SATHEESH                                                         |
|          | Course                | B.Sc. Computer Science                                              |
|          | Application fee       | Rs. 50/-<br>( Application fee: Rs. 48/. Registration Fee: Rs. 2/- ) |
|          |                       | BACK PROCEED FOR PAYMENT                                            |

To pay application fees, click the Proceed to Payment option. The website will be redirected to the payment page after you click the button

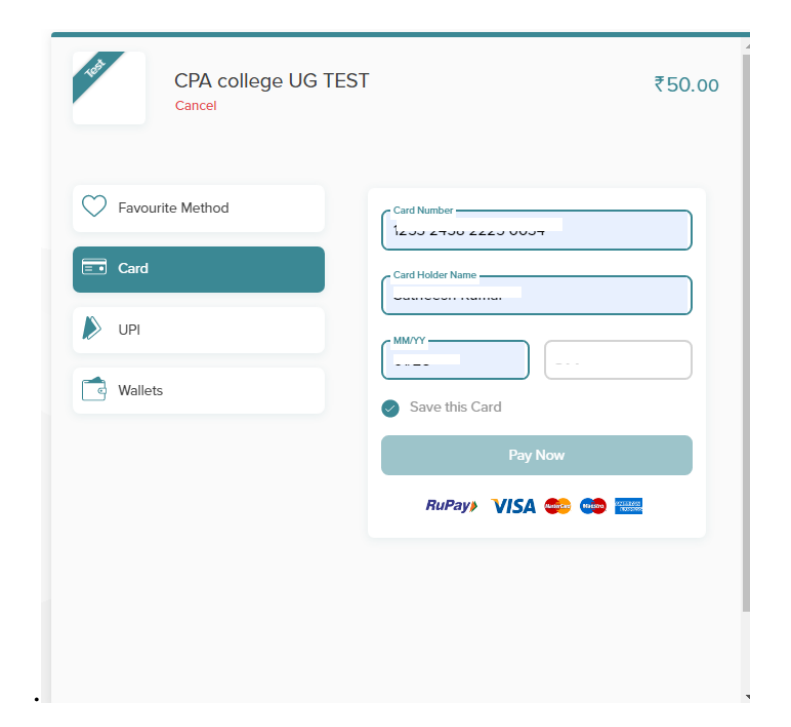

Following the completion of your payment, you will be redirected to the course selection page.

| - <b>C</b> a | urse Selection         |         |                  |       |              |       |            |           |       |            |       |                     |   |
|--------------|------------------------|---------|------------------|-------|--------------|-------|------------|-----------|-------|------------|-------|---------------------|---|
| Paym         | ent process Successful | ly com  | pleted.          |       |              |       |            |           |       |            |       |                     | × |
| Aided (      | Course                 |         | Select Any One   |       |              |       |            |           | ~     | Add Course |       |                     |   |
| Self Fir     | ance Course            |         | Select Any One   |       |              |       |            |           | ~     | Add Course |       |                     |   |
| S.No.        | Application No.        | Cours   | e Name           |       |              |       | Applicatio | n fee     | Statu | JS         | Actio | n                   |   |
| 1            | 2122110005             | B.Sc. ( | Computer Science |       | Aided        |       | Rs. 50/-   |           | Cor   | npleted    | Print | Application         |   |
| 2            |                        | B.Sc. I | Mathematics      |       | Aided        |       | Rs. 50/-   |           | Inc   | omplete    | Pay a | application fee     |   |
| 3            |                        | B.C.A.  |                  |       | Self Financ  | e     | Rs. 160/-  |           | Inc   | omplete    | Pay a | application fee     |   |
| 4            |                        | B.A. E  | nglish           |       | Self Finance | e     | Rs. 160/-  |           | Inc   | omplete    | Pay a | application fee     |   |
| Pa           | yment transaction h    | istory  |                  | 0.1   |              |       |            |           |       | 6          |       |                     |   |
| S.No.        | Course                 |         | Reference No.    | Order | ld           | Amoun | t (Rs.)    | Payment N | lode  | Status     |       | Time                |   |
| 1            | B.Sc. Computer Science |         | 966243           | 16260 | 81770        | 50    |            | CREDIT_CA | RD    | SUCCESS    |       | 2021-07-12 14:53:07 |   |
|              |                        |         |                  |       |              |       |            |           |       |            |       |                     |   |

Repeating these payment steps for your other favourite courses, then save and continue. The page will redirect to a another page where you can upload your photos.

| Upload Photo                                                     |                                |              |
|------------------------------------------------------------------|--------------------------------|--------------|
| Student Image                                                    | Father image                   | Mother image |
| Upload<br>Instructions: Size of Photograph should be less than 5 | Upload<br>O KB in .jpg format. | Upload       |
|                                                                  | Save and continue              |              |

Within 50 kb, upload your photo, your father's photo, and your mother's photo in.jpg format.

Some useful website link image compress and edit.

- 1. <u>https://www.iloveimg.com/</u>
- 2. https://compressipeg.com/
- 3. <u>https://compressnow.com/</u>

| Upload Photo                                           |                      |              |
|--------------------------------------------------------|----------------------|--------------|
| Photo upload successfully.                             |                      | ×            |
| Student image                                          | Father image         | Mother image |
| Instructions: Size of Photograph should be less than 5 | 0 KB in .jpg format. |              |
|                                                        | Save and continue    |              |

After you've finished uploading your photos, click the save and continue button to return to the document upload page. The list of documents is displayed in a table format. Click the link to the upload document.

•

|                       |                                                                                              |                 |                                      |                                                                                                    |                                                 |               | E     |
|-----------------------|----------------------------------------------------------------------------------------------|-----------------|--------------------------------------|----------------------------------------------------------------------------------------------------|-------------------------------------------------|---------------|-------|
| Comm                  | unity Certificate                                                                            | Page1           | Choose File No file chosen           |                                                                                                    | Upload                                          |               |       |
|                       |                                                                                              |                 |                                      |                                                                                                    |                                                 |               |       |
| nstruct               | ions:                                                                                        |                 |                                      |                                                                                                    |                                                 |               |       |
| The s                 | scanned copy of each d                                                                       | ocument must k  | e within 250 KB size in .jpg,.jpeg f | ormat.                                                                                                    |                                                 |               |       |
| Mini                  | mum one image must k                                                                         | e upload to eac | h category.                          |                                                                                                    |                                                 |               |       |
|                       |                                                                                              |                 |                                      |                                                                                                    |                                                 |               |       |
| S.No.                 | Document Name                                                                                |                 |                                      | Upload Document                                                                                                    | :                                               | View Document | State |
|                       |                                                                                              |                 |                                      |                                                                                                    |                                                 |               |       |
| 1                     | Community Certificat                                                                         | e               |                                      | Upload page 1                                                                                                    |                                                 |               |       |
| 1                     | Community Certificat                                                                         | e               |                                      | Upload page 1<br>Upload page 1 U                                                                                                    | Jpload page 2                                   |               |       |
| 1<br>2<br>3           | Community Certificat<br>+1 Mark sheet<br>+2 Mark sheet                                       | e               |                                      | Upload page 1<br>Upload page 1 Upload page 1 Up | Jpload page 2<br>Jpload page 2                  |               |       |
| 1<br>2<br>3<br>4      | Community Certificat<br>+1 Mark sheet<br>+2 Mark sheet<br>Transfer Certificate (T            | e<br>           |                                      | Upload page 1<br>Upload page 1 U<br>Upload page 1 U<br>Upload page 1 U                                                                                                    | Jpload page 2<br>Jpload page 2<br>Jpload page 2 |               |       |
| 1<br>2<br>3<br>4<br>5 | Community Certificat<br>+1 Mark sheet<br>+2 Mark sheet<br>Transfer Certificate (T<br>Aadhaar | e<br>C)         |                                      | Upload page 1<br>Upload page 1 U<br>Upload page 1 U<br>Upload page 1 U<br>Upload page 1                                                                                                    | Ipload page 2<br>Ipload page 2<br>Ipload page 2 |               |       |

You should upload at least one page for each category in .jpg/.jpeg format within 250 KB.

| Phot                   | o upload successfully.                                                                                                    |                                |               |         |
|------------------------|----------------------------------------------------------------------------------------------------|--------------------------------|---------------|---------|
| the struct<br>The Mini | ions:<br>scanned copy of each document must be within 250 KB size in .jpg,.jpeg<br>mum one image must be upload to each category. | format.                        |               |         |
| S.No.                  | Document Name                                                                                                    | Upload Document                | View Document | Status  |
| 1                      | Community Certificate                                                                                                    | Re-upload page 1               | Page 1        | Success |
| 2                      | +1 Mark sheet                                                                                                    | Re-upload page 1 Upload page 2 | Page 1        | Success |
| 3                      | +2 Mark sheet                                                                                                    | Re-upload page 1 Upload page 2 | Page 1        | Success |
|                        | Transfer Certificate (TC)                                                                                                    | Re-upload page 1 Upload page 2 | Page 1        | Success |
| 1                      |                                                                                                    | Re-upload page 1               | Page 1        | Success |
| 1<br>5                 | Aadhaar                                                                                                    | 1 1 5                          |               |         |

After you've uploaded all of your files, click the Save and Continue option. It will take you to a page where you can submit your application.

| Application Submission                                                                                                    |
|----------------------------------------------------------------------------------------------------|
| Instruction: After submit the application, you can't edit any information. Before submit the application, click preview the application and verify your given information is correct or not. If you need any correction, Click edit button.                                                           |
| <ul> <li>I hereby declare that all the particulars furnished in this application are true, correct and complete to the best of my knowledge and belief. I read the above instruction before submit the application.</li> <li>Preview / Print</li> <li>Edit</li> <li>Submit the application</li> </ul> |

You can able to preview your information by clicking Preview/Print button.

| PANKAJAM NAG<br>(Reaccredited by NA/                                                                                                    | <b>'LANTER'S' ASSOCIATION COLLEGE</b><br>iAR, BODINAYAKANUR - 625 513.<br>AC at 'B' Grade with a CGPA of 2.85)                                                                                                    | Admission 2021-'22<br>Online Application                                                                           |  |  |  |  |
|----------------------------------------------------------------------------------------------------|----------------------------------------------------------------------------------------------------|----------------------------------------------------------------------------------------------------|--|--|--|--|
| UG APPLICATION                                                                                                    | « Maximize / Minimize the dashboard                                                                                                    |                                                                                                    |  |  |  |  |
| S. SATHEESH                                                                                                    | Admission 20                                                                                                    | 021-2022 - Online Application                                                                                      |  |  |  |  |
| Dashboard                                                                                                    |                                                                                                    |                                                                                                    |  |  |  |  |
| Personal Information<br>Academic Information<br>Course Selection & Payment<br>Photo Upload<br>Document Upload<br>Submit Application<br>Document Verification | Name : S. SATHEESH<br>Name in tamil : 伊勇成<br>Community : BC<br>Religion : Hindu<br>Aadhar No :<br>Email ID : https://www.loo.com/<br>Parents Information                                                                                                    | Gender:MaleDate of Birth:01/02/2003Caste:Nationality:IndianNAD ID:Mobile No.:                                      |  |  |  |  |
| • Logout                                                                                                    | Father                                                                                                    | Mother Guardian                                                                                                    |  |  |  |  |
|                                                                                                    | Name in tamil சீனிவாசன்<br>Occupation Coolie<br>Annual income Less than 1 lac<br>Mobile<br>Email                                                                                                    | தனலட்சுமி<br>                                                                                                    |  |  |  |  |
|                                                                                                    | Address information                                                                                                    |                                                                                                    |  |  |  |  |
|                                                                                                    |                                                                                                    |                                                                                                    |  |  |  |  |
|                                                                                                    | Present address                                                                                                    | Permanent address                                                                                                  |  |  |  |  |
|                                                                                                    | Present address<br>Address West street                                                                                                    | Permanent address<br>West street                                                                                   |  |  |  |  |
|                                                                                                    | Present address           Address         West street           City         Bodi                                                                                                    | Permanent address<br>West street<br>Bodi                                                                           |  |  |  |  |
|                                                                                                    | Present address       Address     West street       City     Bodi       Pincode     625513                                                                                                    | Permanent address<br>West street<br>Bodi<br>625513                                                                 |  |  |  |  |
|                                                                                                    | Present address       Address     West street       City     Bodi       Pincode     625513       District     Theni                                                                                                    | Permanent address<br>West street<br>Bodi<br>625513<br>Theni                                                        |  |  |  |  |
|                                                                                                    | Present address       Address     West street       City     Bodi       Pincode     625513       District     Theni       State     Tamil Nadu                                                                                                    | Permanent address<br>West street<br>Bodi<br>625513<br>Theni<br>Tamil Nadu                                          |  |  |  |  |
|                                                                                                    | Present address       Address     West street       City     Bodi       Pincode     625513       District     Theni       State     Tamil Nadu                                                                                                    | Permanent address<br>West street<br>Bodi<br>625513<br>Theni<br>Tamil Nadu                                          |  |  |  |  |
|                                                                                                    | Present address         Address       West street         City       Bodi         Pincode       625513         District       Theni         State       Tamil Nadu                                                                                                    | Permanent address<br>West street<br>Bodi<br>625513<br>Theni<br>Tamil Nadu                                          |  |  |  |  |
|                                                                                                    | Present address         Address       West street         City       Bodi         Pincode       625513         District       Theni         State       Tamil Nadu         Other Information         Are you differently abled         Are you of / daughter of Ex-serviceman of Tamilnadu origin?                                                                                                    | Permanent address<br>West street<br>Bodi<br>625513<br>Theni<br>Tamil Nadu<br>: No<br>: Yes                         |  |  |  |  |
|                                                                                                    | Present address           Address         West street           City         Bodi           Pincode         625513           District         Theni           State         Tamil Nadu           Other Information         Are you differently abled           Are you son / daughter of Ex-serviceman of Tamilnadu origin?           Are you Tamil orign from Andaman Nicobar Islands?                                                                                                    | Permanent address<br>West street<br>Bodi<br>625513<br>Theni<br>Tamil Nadu<br>: No<br>: Yes<br>: No                 |  |  |  |  |
|                                                                                                    | Present address           Address         West street           City         Bodi           Pincode         625513           District         Theni           State         Tamil Nadu           Other Information                                                                                                    | Permanent address<br>West street<br>Bodi<br>625513<br>Theni<br>Tamil Nadu<br>: No<br>: Yes<br>: No<br>: No         |  |  |  |  |
|                                                                                                    | Present address           Address         West street           City         Bodi           Pincode         625513           District         Theni           State         Tamil Nadu           Other Information            Are you differently abled            Are you son / daughter of Ex-serviceman of Tamilnadu origin?            Are you Tamil origin from Andaman Nicobar Islands?            Distiniction in Sports / Games / NCC / NSS            Are you 'Is your parent a member of C.P.Association? | Permanent address<br>West street<br>Bodi<br>625513<br>Theni<br>Tamil Nadu<br>: No<br>: Yes<br>: No<br>: No<br>: No |  |  |  |  |

| Last studied school n<br>Register No                                                                                                    | ame and place                       |                         | : Z.K.M Scho | ol, Bodinayakanur           |                |                                             |                                     |
|----------------------------------------------------------------------------------------------------|-------------------------------------|-------------------------|--------------|-----------------------------|----------------|---------------------------------------------|-------------------------------------|
| Subject                                                                                                    | Mark                                | s scored                | Maximum      | Month & Ye                  | ar of Passing  | No                                          | of Attempts                         |
| Part I Tamil                                                                                                    | 85                                  | 5 500.00                | 100          | MAR 2021                    | ai oi i assing | 1                                           | i or recempes                       |
| Part II English                                                                                                    | 72                                  |                         | 100          | MAR 2021                    |                | 1                                           |                                     |
| Vathematics                                                                                                    | 99                                  |                         | 100          | MAR 2021                    |                | 1                                           |                                     |
| hysics                                                                                                    | 92                                  |                         | 100          | MAR 2021                    |                | 1                                           |                                     |
| Chemistry                                                                                                    | 84                                  |                         | 100          | MAR 2021                    |                | 1                                           |                                     |
| Computer Science                                                                                                    | 90                                  |                         | 100          | MAR 2021                    |                | 1                                           |                                     |
| - Course detail                                                                                                    | s                                   |                         |              |                             |                |                                             | Payment                             |
| .No. Application                                                                                                    | n No. Co                            | ourse Name              |              | Applica                     | tion fee       | Order Id                                    | Reference No.                       |
| 212211000                                                                                                    | 15 B.:                              | Sc. Computer Science    |              | Aided Rs. 50/-              |                | 1626081770                                  | 966243                              |
| .No. Course<br>B.Sc. Compu                                                                                                    | ter Science                         | Reference No.<br>966243 | Order Id     | Amount (Rs.)<br>CREDIT_CARD | Payment Mode   | 2021-07-12                                  | T<br>14:53:02                       |
|                                                                                                    |                                     |                         |              |                             |                |                                             |                                     |
| Photos                                                                                                    | Jent Image                          |                         | F            | ather image                 |                | Moth                                        | erimage                             |
| Photos<br>File<br>Stue                                                                                                    | lent image                          |                         | F            | ather image                 |                | Moth                                        | er image                            |
| Photos<br>Photos<br>Stue<br>Documents<br>o. Document                                                                                                    | Jent image                          |                         | F            | ather image                 |                | Wiew Document                               | er image                            |
| Photos<br>Function of the second second | Ient image                          |                         | F            | ather image                 |                | View Document         Page 1                | er image                            |
| Photos<br>Function of the second second | Name<br>eet                         |                         | F            | ather image                 |                | View Document<br>Page 1<br>Page 1           | er image                            |
| Photos<br>Photos<br>Stue<br>Documents<br>Document<br>Community<br>+1 Mark show<br>+2 Mark show                                                                                                    | Name<br>c Certificate<br>eet<br>eet |                         | F            | ather image                 |                | View Document<br>Page 1<br>Page 1<br>Page 1 | er image<br>Statu<br>Succe<br>Succe |

Page 1

Page 1

Success

Success

5

6

Aadhaar

Evidence for son / daughter of Ex-serviceman of Tamilnadu origin

After you've verified your information, click the edit button to make any necessary changes, or click the submit the application button to submit your application. You will not be able to make changes to your application once it has been submitted.

| UGAPPLICATION                                                                                                    | CARDAMOM<br>PANKAJAM NAG<br>(Reaccredited by NA    | <b>PLANTERS</b><br>GAR, BODIN<br>AC at 'B' Grad | S'ASSOCIA<br>NAYAKANUR<br>e with a CGPA of | <b>FION COLLEGE</b><br>- 625 513.<br>2.85) |              |             |             | Admi         | SSION<br>Dnline                | 2021-'22<br>Application |
|----------------------------------------------------------------------------------------------------|----------------------------------------------------|-------------------------------------------------|--------------------------------------------|--------------------------------------------|--------------|-------------|-------------|--------------|--------------------------------|-------------------------|
| Section         Carbonic         Carbonic                                                                                                    | UG APPLICATION                                     | « Maximi                                        | ize / Minimize the                         | dashboard                                  |              |             |             |              |                                |                         |
| SATIVESH Carboard Conversion Conversion                                                                                                    |                                                    | Appl                                            | ication submitte                           | d successfully.                            |              |             |             |              |                                | ×                       |
| A Bathand       Presional Information         2. Addemic Information       Provide Information         2. Addemic Information       Provide Information         3. Cachenic Information       Provide Information         3. Cachenic Information       Provide Information         5. Submit Application       Provide Information         5. Comment Verification       Provide Information         5. Submit Application       Provide Information         6. Carrier       Provide Information         7. Carlier Verification No       Course Name         7. Deprivation       Provide Information         7. Carlier Verification No       Course Name         7. Deprivation       Provide Information         7. Selected Course Ist       Provide Information         7. Selected Course Ist       Provide Information         7. Selected Course Ist       Provide Information         7. Selected Course Ist       Provide Information         7. Selected Course Ist       Provide Information         7. Selected Course Ist       Provide Information         7. Selected Course Ist       Provide Information         7. Selected Course Ist       Selected Course Ist         7. Selected Course Ist       Selected Course Ist         7. Selected Course Ist <td< td=""><td>S. SATHEESH</td><td></td><td></td><td></td><td></td><td></td><td></td><td></td><td></td><td></td></td<>                                                                                                    | S. SATHEESH                                        |                                                 |                                            |                                            |              |             |             |              |                                |                         |
| A Cardenci Information 2. Accession Information 3. Accession Information 3. Accession Information 3. Accession Information 3. Course Statication & Payment 4. Photo Updad 3. Submit Pupilod 3. Submit Pupilod 3.                                                                                                    |                                                    |                                                 |                                            |                                            |              | NOTIFIC     | TATIONS     |              | APPLIC                         | ATION STATUS            |
| I. Personal Information 2. Academic Information 2. Academic Information 3. Document Upload 3. Document Upload 3. Document Upload 3. Document Upload 5. Document Upload 5. Document Upload 5. Document Verification No. Course Name Application No. Course Isit Selected course list 5. Document Verification No. Course Name Application No. Course Name Application Resonance 1. 22001770 96:243 Print Application 5. Document Verification 5. Document Verification 5. Document Verification No. Course Name Application Res. Sol. Complexes 1. 22001770 96:243 Print Application 6. Selected course list 5. Document Verification No. Course Name Application Res. Sol. 6. Complexes 1. 22001770 96:243 Print Application 1. 22001770 96:243 Print Application 1. 22001770 96:243 Print Application 1. 22001770 96:243 Print Application 1. 22001770 96:243 Print Application 1. 22001770 96:243 Print Application 1. 22001770 96:243 Print Application 1. 22001770 90:243 Print Application 1. 22001770 90:243 Print Application 1. 22001770 90:243 Print Application 1. 22001770 90:243 Print Application 1. 22001770 90:243 Print Application 2. Permet Res. Reference No. Order Id Amount (Rs.) Payment Mode Status Time 1. 35.c. Computer Science 99:243 10:2001770 50 CREDIT_CARD CUCCSS 2021-07-12 14:33:02 Elett and Compress your image files 1. B.S.C. Computer Science 99:243 10:2001770 50 CREDIT_CARD CUCCSS 2021-07-12 14:33:02 Elett and Compress your image files 1. B.S.C. Computer Science 99:243 10:2001770 50 CREDIT_CARD CUCCSS 2021-07-12 14:33:02 1. Elett and Compress your image files 1. Elett and Compress your image files 1. Elett and Compress your image files 1. Elett and Compress your image files 1. Elett and Compress your image fi                                                                                                    | A Dashboard                                        |                                                 | VOUD                                       |                                            | No notific   | ations.     |             | _            |                                |                         |
| 2. Course Selection & Payment       Photopladi         3. Socurnent Verification       Submit Application         7. Document Verification       Submit Application No. Course Name       Application fee Status       Order if Names Ref. No. Action         1       2120000       B.Sc. Computer Science       Alded Rs. 50 <sup>1</sup> . Complets       1620001770       962243       Print Application         2       B.Sc. Mathematics       Alded Rs. 50 <sup>1</sup> . Complets       1620001770       962243       Print Application         2       B.Sc. Mathematics       Alded Rs. 50 <sup>1</sup> . Complets       1620001770       962243       Print Application         2       B.Sc. Mathematics       Alded Rs. 50 <sup>1</sup> . Complets       1620001770       962243       Print Application         2       B.Sc. Computer Science       Alded Rs. 50 <sup>1</sup> . Complets       1620001770       962243       Print Application         4       B.Sc. Computer Science       No. Course       Efference No. Order id Amount (Rs.) Payment Mode Status       Time         1       B.Sc. Computer Science       96243       192001770       50       CRDIT_CARD       2021071214:53:82         Fliptedes         Stote       102001770       50       CRDIT_CARD       202107121:45:382          Effected Courpress your ima                                                                                                    | 1. Personal Information<br>2. Academic Information | $\wedge$                                        | TVUN<br>Applica                            | TION                                       |              |             |             |              | Your application successfully. | n has been submitted    |
|                                                                                                    | 3. Course Selection & Payment                      |                                                 |                                            |                                            |              |             |             |              |                                |                         |
| 5 Document Upload<br>5 Document Upload<br>5 Document Verification<br>7 Document Verification<br>5 Logout<br>5 Logout | 4. Photo Upload                                    |                                                 | <b>CIIRM</b>                               |                                            |              |             |             |              | Verification of yo             | ur documents is in      |
| Sociement Verification    Cogure     Sino     Application No.     Course Name        Application fee     Sino     Application No.        Sino        Sino        Sino        Sino        Sino        Sino           Sino        Sino              Sino   Course Name   Application fee   Sino   Application No.   Course Name   Application fee   Sino   Course Name   Application fee   Sino   Course Name   Reference No.   Order Id   Amount (Ris)   Payment Mode   Sino   Course Name   Reference No.   Order Id   Amount (Ris)   Payment Mode   Sino   Computer Science   965243    162081770   Soc   CEDT_CARD   Sino   Compress your Image files   Linkt   Linkt   Linkt   Linkt   Compress your Image files   Linkt   Linkt   Linkt <td>5. Document Upload</td> <td></td> <td></td> <td></td> <td></td> <td></td> <td></td> <td></td> <td>pro8.0001</td> <td></td>                                                                                                    | 5. Document Upload                                 |                                                 |                                            |                                            |              |             |             |              | pro8.0001                      |                         |
| Selected course list         Sugart         Selected course list         Selected course list         Seletet course list                                                                                                    | 7. Document Verification                           |                                                 |                                            |                                            |              |             |             |              |                                |                         |
| S.No.       Application No.       Course Name       Application fee       Status       Order Id       Payment Ref. No.       Action         1       2122110005       B.Sc. Computer Science       Aided       Rs. 50/-       Complete       1626081770       966243       Print Application         2       B.Sc. Mathematics       Aided       Rs. 50/-       Complete       1620081770       966243       Print Application         3       B.C.A.       Self Finance       Rs. 160/-       Incomplete       -       -       -         4       B.A. English       Self Finance       Rs. 160/-       Incomplete       -       -       -         5.No.       Course       Reference No.       Order Id       Amount (Rs.)       Payment Mode       Status       Time         1       B.Sc. Computer Science       966243       1626081770       50       CREDIT_CARD       SUCESS       2021-07-12124:53:02                                                                                                    |                                                    | S                                               | elected course l                           | list                                       |              |             |             |              |                                |                         |
| SNo.       Application No.       Course Name       Application fee       Status       Order Id       Payment Ref. No.       Action         1       2122110005       B.Sc. Computer Science       Aided       Rs. 50/-       Computer2       1626081770       966243       Print Application         2       B.Sc. Mathematics       Aided       Rs. 50/-       Incomplete       -       -       -       -       -       -       -       -       -       -       -       -       -       -       -       -       -       -       -       -       -       -       -       -       -       -       -       -       -       -       -       -       -       -       -       -       -       -       -       -       -       -       -       -       -       -       -       -       -       -       -       -       -       -       -       -       -       -       -       -       -       -       -       -       -       -       -       -       -       -       -       -       -       -       -       -       -       -       -       -       -       -       -       - <td>🕒 Logout</td> <td></td> <td></td> <td>_</td> <td></td> <td></td> <td></td> <td></td> <td></td> <td></td>                                                                                                    | 🕒 Logout                                           |                                                 |                                            | _                                          |              |             |             |              |                                |                         |
| 1       2122110005       B.Sc. Computer Science       Aided       RS. 50/-       Complete       162081770       966243       Print Application         2       B.Sc. Mathematics       Aided       RS. 50/-       Incomplete       Incomplete       Incompl                                                                                                    |                                                    | S.No.                                           | Application No.                            | Course Name                                |              | Application | fee Status  | Order Id     | Payment Ref.                   | No. Action              |
| 2       B.Sc. Mathematics       Aided       Rs. 50/-       freemplete                                                                                                    |                                                    | 1                                               | 2122110005                                 | B.Sc. Computer Science                     | Aided        | Rs. 50/-    | Complete    | d 162608177  | 0 966243                       | Print Application       |
| 3       B.C.A.       Self Finance       Rs. 160/-       Incomplete         4       B.A. English       Self Finance       Rs. 160/-       Incomplete         Payment transaction history         Image Reference No.       Order Id       Amount (Rs.)       Payment Mode       Status       Time         1       B.Sc. Computer Science       966243       1626081770       50       CREDIT_CARD       SUCCESS       2021-07-12 14:53:02         Help desk         S.No.       Topic       Download / Link         1       Procedure for refunding application fees       Download       Edit and Compress your image files       Link       Link         3       Compress your image files       Link       Link       Link       Link       Link         4       Edit and Compress your pdf files (pdf to jpg)       Link       Link       Link       Link         4       Edit and Compress your pdf files (pdf to jpg)       Link       Link       Link       Link         4       Edit and Compress your pdf files (pdf to jpg)       Link       Link       Link       Link                                                                                                    |                                                    | 2                                               |                                            | B.Sc. Mathematics                          | Aided        | Rs. 50/-    | Incomple    | te           |                                |                         |
| 4       B.A. English       Self Finance       Rs. 160/-       Incomplete         Payment transaction history         5.No.       Course       Reference No.       Order Id       Amount (Rs.)       Payment Mode       Status       Time         1       B.S.C. Computer Science       966243       1626081770       50       CREDIT_CARD       SUCCESS       2021-07-12 14:53:02         Help desk         Sumo Topic       Download / Link         1       Procedure for refunding application fees       Download       Link         2       Edit and Compress your image files       Link       Link1       Link2         4       Edit and Compress your pdf files (pdf to jpg)       Link1       Link2       Link1         4       Edit and Compress your pdf files (pdf to jpg)       Link1       Link2       Link1                                                                                                    |                                                    | 3                                               |                                            | B.C.A.                                     | Self Finance | Rs. 160/-   | Incomple    | te           |                                |                         |
| S.No.       Course       Reference No.       Order Id       Amount (Rs.)       Payment Mode       Status       Time         1       B.Sc. Computer Science       966243       1626081770       50       CREDIT_CARD       SUCCESS       2021-07-12 14:53:02         Help desk         1       Procedure for refunding application fees       Download       Link       1         2       Edit and Compress your image files       Link       Link       1         3       Compress your image files       Link1       Link2       Link3         4       Edit and Compress your image files (pdf to jpg)       Link1       Link2       Link1         4       Edit and Compress your image files (pdf to jpg)       Link1       Link2       Link2         5       Tamil Baamini Font Typing       Link       Link       Link       Link2                                                                                                    |                                                    | 4                                               |                                            | B.A. English                               | Self Finance | Rs. 160/-   | Incomple    | te           |                                |                         |
| 1       B.Sc. Computer Science       966243       1626081770       50       CREDIT_CARD       SUCCESS       2021-07-12 14:53:02         Help desk         5.No.       Topic       Download / Link         1       Procedure for refunding application fees       Download         2       Edit and Compress your image files       Link         3       Compress your jimage files       Link1       Link2         4       Edit and Compress your pdf files (pdf to jpg)       Link1       Link2         4       Edit and Compress your pdf files (pdf to jpg)       Link1       Link2         5       Tamil Baamini Font Typing       Link       Link                                                                                                    |                                                    | P                                               | ayment transac                             | tion history                               | No. Orde     | r Id Ai     | mount (Rs.) | Pavment Mode | Status                         | Time                    |
| S.No.       Topic       Download / Link         1       Procedure for refunding application fees       Download         2       Edit and Compress your image files       Link         3       Compress your image files       Link         4       Edit and Compress your pdf files (pdf to jpg)       Link1       Link2         4       Edit and Compress your pdf files (pdf to jpg)       Link1       Link2         5       Tamil Baamini Font Typing       Link                                                                                                    |                                                    | 1                                               | B.Sc. Computer                             | Science 966243                             | 1626         | 081770 50   | )           | CREDIT CARD  | SUCCESS                        | 2021-07-12 14:53:02     |
| S.No.TopicDownload / Link1Procedure for refunding application feesDownload2Edit and Compress your image filesLink3Compress your image filesLink14Edit and Compress your pdf files (pdf to jpg)Link14Edit and Compress your pdf files (pdf to jpg)Link15Tamil Baamini Font TypingLink2                                                                                                    |                                                    | -0                                              | lelp desk                                  |                                            |              |             |             |              |                                |                         |
| 1Procedure for refunding application feesDownload2Edit and Compress your image filesLink3Compress your image filesLink14Edit and Compress your pdf files (pdf to jpg)Link14Edit and Compress your pdf files (pdf to jpg)Link15Tamil Baamini Font TypingLink2                                                                                                    |                                                    | S.No.                                           | Торіс                                      |                                            |              |             |             | Do           | wnload / Link                  |                         |
| 2Edit and Compress your image filesLink3Compress your image filesLink1Link24Edit and Compress your pdf files (pdf to jpg)Link1Link24Edit and Compress your pdf files (pdf to jpg)Link1Link25Tamil Baamini Font TypingLink2Link3                                                                                                    |                                                    | 1                                               | Procedure for r                            | efunding application fees                  |              |             |             | Do           | wnload                         |                         |
| 3     Compress your image files     Link1     Link2     Link3       4     Edit and Compress your pdf files (pdf to jpg)     Link1     Link2       4     Edit and Compress your pdf files (pdf to jpg)     Link1     Link2       5     Tamil Baamini Font Typing     Link                                                                                                    |                                                    | 2                                               | Edit and Compr                             | ess your image files                       |              |             |             | Lin          | k                              |                         |
| 4     Edit and Compress your pdf files (pdf to jpg)     Link1     Link2       4     Edit and Compress your pdf files (pdf to jpg)     Link1     Link2       5     Tamil Baamini Font Typing     Link                                                                                                    |                                                    | 3                                               | Compress your                              | image files                                |              |             |             | Lin          | k1 Link2 Link3                 |                         |
| 4     Edit and Compress your pdf files (pdf to jpg)     Link1     Link2       5     Tamil Baamini Font Typing     Link                                                                                                    |                                                    | 4                                               | Edit and Compr                             | ess your pdf files (pdf to jp              | )g)          |             |             | Lin          | k1 Link2                       |                         |
| 5 Tamil Baamini Font Typing Link                                                                                                    |                                                    | 4                                               | Edit and Compr                             | ess your pdf files (pdf to jp              | )g)          |             |             | Lin          | k1 Link2                       |                         |
|                                                                                                    |                                                    | 5                                               | Tamil Baamini F                            | ont Typing                                 |              |             |             | Lin          | k                              |                         |

On the home page, you can print your application.

| Cardamom Planters' Association College<br>Pankajam Nagar, Bodinayakanur-625 513. |                         |                  |             |                        |              |      |                      |              |         |                              |  |
|----------------------------------------------------------------------------------|-------------------------|------------------|-------------|------------------------|--------------|------|----------------------|--------------|---------|------------------------------|--|
| A                                                                                | PPL                     | ICATION FO       | ORM FO      | RUG                    | AIDED        | со   | URS                  | ES 2         | 2021-   | 2022                         |  |
| Course: B.Sc. C                                                                  | ompu                    | ter Science      |             |                        |              |      |                      | Ap           | plicati | on No: 2122110005            |  |
| For office use                                                                   | only                    |                  |             |                        |              |      |                      |              |         |                              |  |
| Certificate verifi                                                               | ed                      |                  |             |                        |              |      |                      |              |         | Admitted to                  |  |
| HSC marks sta                                                                    | teme                    | nt               | Comm        | unity                  |              | Tra  | nsfer                |              |         |                              |  |
| Conduct                                                                          |                         |                  | Spl. Ca     | tegory                 |              | Aad  | dhar N               | o.           |         |                              |  |
| Signature of the                                                                 | staff                   | who processed    | the appli   | cation:                |              |      |                      |              |         |                              |  |
| Signature of the                                                                 | Head                    | of the Departm   | ent:        |                        |              |      |                      |              |         |                              |  |
| Admission No:                                                                    |                         | _                | Date:       |                        |              |      |                      |              |         |                              |  |
| Roll No.:                                                                        |                         |                  | Universi    | ty Reg.                | No.:         |      |                      |              |         | PRINCIPAL                    |  |
| Personal Info                                                                    | mati                    | on               |             |                        |              |      |                      |              |         |                              |  |
| Name S. SATHEESH                                                                 |                         |                  |             | G                      | ender        |      | Male                 |              |         | Application                  |  |
| Name in tamil                                                                    | சகீ                     | வ்               |             | D                      | ate of Birt  | h    | 01/02                | /200         | 3       | Registration Date:           |  |
| Community                                                                        | BC                      |                  |             | C                      | aste         |      | 1                    |              |         | 12/07/2021                   |  |
| Religion                                                                         | Hind                    | u                |             | N                      | ationality   |      | India                | n            |         | Application                  |  |
| Aadhar No                                                                        | T                       |                  |             | N                      | AD ID        |      |                      |              |         | Submission Date:             |  |
| Email ID                                                                         |                         |                  |             | M                      | obile No.    |      | 5                    |              |         | 12/07/2021                   |  |
| Parent Inform                                                                    | ation                   | 1                |             | 1                      |              |      |                      |              |         |                              |  |
|                                                                                  |                         | Father           |             |                        | Mother       |      |                      | _            | Guard   | dian                         |  |
| Name                                                                             | Seeniyasan Dhanalakshmi |                  |             |                        |              |      |                      |              |         |                              |  |
| Name in tamil                                                                    |                         | சீனிவாசன்        |             |                        | கனல          | ட்சு | ะเกิ                 |              |         |                              |  |
| Occupation                                                                       |                         | Coolie           |             | <u>g</u> torito_cr     |              |      |                      |              |         |                              |  |
| Annual income                                                                    |                         | Less than 1 lac  |             |                        |              |      |                      |              |         |                              |  |
| Mobile                                                                           |                         | 9874563210       |             |                        |              |      |                      |              |         |                              |  |
| Email                                                                            |                         | (                |             |                        |              |      |                      |              |         |                              |  |
| Other Informa                                                                    | tion                    | 5000 m 200 @ gm  |             |                        |              |      |                      | Ade          | trace   | Information                  |  |
| Are you differen                                                                 | tly ab                  | led              |             |                        |              |      | No                   | Dre          | sont Ar | Idroce                       |  |
| Are you son / da                                                                 | aughte                  | er of Ex-service | man of Ta   | milnad                 | u origin?    |      | Yes                  | West street. |         |                              |  |
| Are you Tamil o                                                                  | rian fr                 | om Andaman N     | licobar lel | n of Tamiinadu origin? |              |      | No Bodi - 6255       |              |         | ,<br>513, Theni, Tamil Nadu. |  |
| Distiniction in S                                                                | norte                   | / Games / NCC    |             | unus.                  |              |      | No Permanent Address |              |         | t Address                    |  |
| Are you/ Is your                                                                 | ports                   | t a member of    |             | nintion?               | ,            |      | West street,         |              |         | ,                            |  |
| De veu want etc                                                                  | parer                   | allege bestel    | C.F.A5500   | station                |              |      | Bodi - 62551         |              |         | 513, Theni, Tamil Nadu.      |  |
| Whether any of                                                                   | iy in c                 | ollege noster    | مطبر مغيرطة | a al im éla            | le incéléré  | lan  | No                   |              |         |                              |  |
| Academic Inf                                                                     | youri                   | elative has alre | ady studi   | ea in u                | iis institut | lion | INO                  |              |         |                              |  |
| Academic mit                                                                     | boolin                  |                  | 7 K         | M Sobo                 | ol Bodin     | avak | 20115                |              |         |                              |  |
| Degister No                                                                      |                         | ame a place      | 104         | 215621                 | oi, Douin    | ayan | ana                  |              |         |                              |  |
| Subject                                                                          |                         | Marks scored     | Max         | imum                   | Month        | 8 Vo | ar of F              | )acci        | 00      | No. of Attempts              |  |
| Bart I Tamil                                                                     |                         | 05               | 100         | iniuni                 | MAR 2        | 021  |                      | 4331         | ng      | 1                            |  |
| Part II English                                                                  |                         | 72               | 100         |                        | MAR 2        | 021  |                      |              |         | 1                            |  |
| Mathematics                                                                      |                         | 12               | 100         |                        | MAR 2        | 021  |                      |              |         | 1                            |  |
| Dhypics                                                                          |                         | 99               | 100         |                        | MAR 2        | 021  |                      |              |         | 1                            |  |
| Chomistry                                                                        |                         | 92               | 100         |                        | MAR 2        | 021  |                      |              |         | 1                            |  |
| Computer Salar                                                                   |                         | 04               | 100         |                        | MAR 2        | 024  |                      |              |         | 1                            |  |
| Photos                                                                           | .e                      | 30               | 100         |                        | IMAR 2       | UZI  |                      |              |         |                              |  |
| Photos                                                                           |                         |                  |             |                        |              |      |                      |              |         |                              |  |

Our staff will verify your documents and notify you if any corrections are needed. Notifications for document verification appear on the home page as well.

After the applications have been scrutinised. The selection list is published on the home page of the cpacollege.org website.